# Configurar ping de opciones entre CUCM y CUBE

## Contenido

Introducción Prerequisites Requirements Componentes Utilizados Antecedentes Configurar Verificación Troubleshoot

## Introducción

En este documento, se describe cómo habilitar la función Ping de opciones entre Cisco Unified Communications Manager (CUCM) y Cisco Unified Border Element (CUBE).

Contribuido por Luis J. Esquivel Blanco, Ingeniero del TAC de Cisco.

## Prerequisites

#### Requirements

Cisco recomienda que tenga conocimiento sobre estos temas:

- Administración de Cisco Call Manager
- Administración de Cisco Unified Border Element o gateway
- Protocolo de inicio de sesión (SIP)

### **Componentes Utilizados**

- Cisco Integrated Services Router (ISR4351/K9)
- Cisco Unified Communications Manager
- Cisco Unified IP Phone

The information in this document was created from the devices in a specific lab environment. All of the devices used in this document started with a cleared (default) configuration. Si tiene una red en vivo, asegúrese de entender el posible impacto de cualquier comando.

### Antecedentes

Es importante revisar cómo CUCM extiende una llamada de un enlace troncal SIP, como se muestra a continuación:

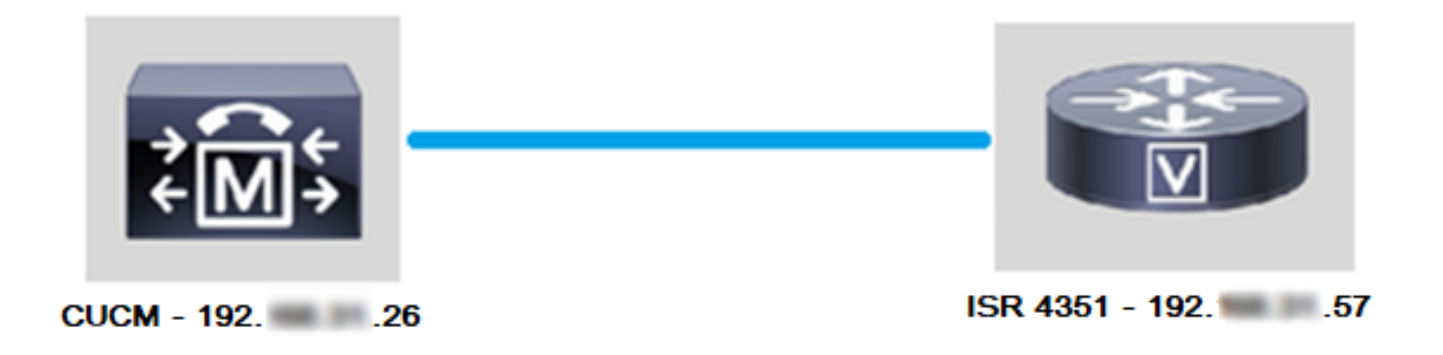

Para que CUCM extienda una llamada de un enlace troncal SIP, procede a establecer un protocolo de enlace de 3 vías del Protocolo de control de transmisión (TCP) con la dirección IP especificada en la página de configuración del enlace troncal, como se muestra en la imagen:

| Γ | SIP Information               |  |  |  |  |  |  |  |  |  |
|---|-------------------------------|--|--|--|--|--|--|--|--|--|
|   | ┌ Destination ────            |  |  |  |  |  |  |  |  |  |
|   | Destination Address is an SRV |  |  |  |  |  |  |  |  |  |
|   | Destination Address           |  |  |  |  |  |  |  |  |  |
|   | 1* 19257                      |  |  |  |  |  |  |  |  |  |

El protocolo de enlace de 3 vías del TCP en Wireshark aparece como se muestra en la imagen:

| Source | ] | Destination | Protocol | Length | Info                                                            |
|--------|---|-------------|----------|--------|-----------------------------------------------------------------|
| 19226  |   | 19257       | TCP      | 74     | 4 38672 → 5060 [SYN] Seq=0 Win=14600 Len=0 MSS=1460 SACK_PERM=1 |
| 19257  |   | 19226       | TCP      | 60     | 0 5060 → 38672 [SYN, ACK] Seq=0 Ack=1 Win=4128 Len=0 MSS=1460   |
| 19226  |   | 19257       | TCP      | 54     | 4 38672 → 5060 [ACK] Seq=1 Ack=1 Win=14600 Len=0                |
| 19226  |   | 19257       | SIP      | 1271   | 1 Request: INVITE sip:5123@192                                  |

Esto se hace por llamada y por nodo; por lo tanto, CUCM se ve obligado a esperar un tiempo de espera en el mensaje de Sincronización (SYN) o un error del servicio SIP antes de intentar un enlace troncal o GW (Gateway) alternativo.

Para resolver este problema, se debe habilitar el ping de opciones y verificar de forma proactiva el estado de los enlaces troncales de SIP.

Cuando se habilita el Ping de opciones en el enlace troncal SIP, también se agrega el estado del enlace troncal SIP y estadísticas de tiempo de actividad, donde es posible monitorear el estado de cada enlace troncal SIP y resolver problemas en el momento en que un enlace troncal deja de funcionar. Estas estadísticas se ven en la página de configuración de enlaces troncales SIP.

## Configurar

Paso 1. Habilite Ping de Opciones SIP en la Configuración del Perfil SIP:

- Navegue a Cisco Unified CM Administration > > Dispositivo > > Configuración de dispositivo >
  - > Perfil SIP, como se muestra en la imagen:

| ions     |     |         |             |   |              |      |                                |            |       |      |   |       |
|----------|-----|---------|-------------|---|--------------|------|--------------------------------|------------|-------|------|---|-------|
| atures 🔻 | Dev | vice 🔻  | Application | • | User Managen | nent | <ul> <li>Bulk Admir</li> </ul> | nistration | •     | Help | • |       |
|          |     | CTI Rou | ite Point   |   |              |      |                                |            |       |      |   |       |
|          |     | Gateke  | eper        |   |              |      |                                | _          |       |      |   |       |
|          |     | Gatewa  | ay          |   |              |      |                                |            |       |      |   |       |
|          |     | Phone   |             |   |              | ⊢    |                                |            |       |      |   |       |
|          |     | Trunk   |             |   |              |      |                                |            | _     |      |   |       |
| ins with |     | Remote  | Destination |   |              | h    | Clear Filter                   | 4          | -     |      |   |       |
|          |     | Device  | Settings    |   | •            |      | Device Defaul                  | ts         |       |      |   |       |
|          |     |         |             |   |              |      | Firmware Loa                   | d Informat | tion  |      |   | rsean |
|          |     |         |             |   |              |      | Default Device                 | e Profile  |       |      |   |       |
|          |     |         |             |   |              |      | Device Profile                 |            |       |      |   |       |
|          |     |         |             |   |              |      | Phone Button                   | Template   |       |      |   |       |
|          |     |         |             |   |              |      | Softkey Templ                  | ate        |       |      |   |       |
|          |     |         |             |   |              |      | Phone Service                  | es         |       |      |   |       |
|          |     |         |             |   |              |      | SIP Profile                    |            |       |      |   |       |
|          |     |         |             |   |              |      | Common Devi                    | ce Configu | urati | ion  |   |       |
|          |     |         |             |   |              |      |                                |            |       |      |   |       |

• Haga clic en Buscar y elija si desea crear un nuevoPerfil de SIP, editar un Perfil de SIPque ya existe o realizar una copia de un Perfil de SIP. Para este ejemplo, cree una copia del perfil SIP estándar, como se muestra en las imágenes:

| SIP Profile Configuration                  |                                                                                               |  |  |  |  |  |  |  |  |
|--------------------------------------------|-----------------------------------------------------------------------------------------------|--|--|--|--|--|--|--|--|
| 🗋 Copy 🎦 Reset 🧷 Apply Config 🕂 Add New    |                                                                                               |  |  |  |  |  |  |  |  |
| - Status                                   |                                                                                               |  |  |  |  |  |  |  |  |
| i Status: Ready                            |                                                                                               |  |  |  |  |  |  |  |  |
| All SIP devices using this profile must be | (i) All SIP devices using this profile must be restarted before any changes will take affect. |  |  |  |  |  |  |  |  |
| - SIP Profile Information                  |                                                                                               |  |  |  |  |  |  |  |  |
| SIF FIONE INOTINATION                      |                                                                                               |  |  |  |  |  |  |  |  |
| Name*                                      | Standard SIP Profile                                                                          |  |  |  |  |  |  |  |  |
| Description                                | Default SIP Profile                                                                           |  |  |  |  |  |  |  |  |
| Default MTP Telephony Event Payload Type*  | 101                                                                                           |  |  |  |  |  |  |  |  |

• Cambie el nombre del nuevo Perfil de SIP y **habilite el Ping de opciones** como se muestra en la imagen:

| SIP Profile Configuration                                                                 |                                                  |                       |                                       |  |  |  |  |  |
|-------------------------------------------------------------------------------------------|--------------------------------------------------|-----------------------|---------------------------------------|--|--|--|--|--|
| Save                                                                                      |                                                  |                       |                                       |  |  |  |  |  |
| Status                                                                                    |                                                  |                       |                                       |  |  |  |  |  |
| (i) Status: Ready                                                                         |                                                  |                       |                                       |  |  |  |  |  |
| All SIP devices using this profile must be restarted before any changes will take affect. |                                                  |                       |                                       |  |  |  |  |  |
| ┌ SIP Profile Information                                                                 |                                                  |                       |                                       |  |  |  |  |  |
| Name*                                                                                     | Options Pin                                      | g SIP Profile         |                                       |  |  |  |  |  |
| Description                                                                               | Default SIF                                      | Profile               |                                       |  |  |  |  |  |
| Default MTP Telephony Event Payload Type*                                                 | 101                                              |                       |                                       |  |  |  |  |  |
| Early Offer for G.Clear Calls*                                                            | Disabled                                         |                       | ~                                     |  |  |  |  |  |
| User-Agent and Server header information*                                                 | Send Unified CM Version Information as User-Agen |                       |                                       |  |  |  |  |  |
| Version in User Agent and Server Header*                                                  | Major And                                        | Minor                 | ~                                     |  |  |  |  |  |
| Dial String Interpretation*                                                               | Phone num                                        | nber consists of ch   | maracters 0-9, *, #, and $\checkmark$ |  |  |  |  |  |
| Confidential Access Level Headers*                                                        | Disabled                                         |                       | ~                                     |  |  |  |  |  |
|                                                                                           |                                                  |                       |                                       |  |  |  |  |  |
| SIP OPTIONS Ping                                                                          | or Trunks with s                                 | Service Type "None (D | pefault)"                             |  |  |  |  |  |
| Ping Interval for In-service and Partially In-service Trun                                | ks (seconds)*                                    | 60                    |                                       |  |  |  |  |  |
| Ping Interval for Out-of-service Trunks (seconds)*                                        |                                                  | 120                   |                                       |  |  |  |  |  |
| Ping Retry Timer (milliseconds)*                                                          |                                                  | 500                   |                                       |  |  |  |  |  |

Paso 2. Agregue el perfil SIP al troncal SIP en cuestión y haga clic en Guardar:

Ping Retry Count\*

**Nota:** Tenga en cuenta que este enlace troncal debe haberse configurado previamente. Si necesita orientación sobre cómo configurar un enlace troncal SIP, visite el siguiente enlace: <u>Guía de configuración del sistema</u>

6

• Navegue al dispositivo >> Enlace troncal y elija el enlace troncal que desea editar, como se muestra en la imagen:

| Cisco Unified CM Ac                      | ministration         | 1                                          |          |        |           |           |          |        |
|------------------------------------------|----------------------|--------------------------------------------|----------|--------|-----------|-----------|----------|--------|
| For Cisco Unified Communica              | tions Solutions      |                                            |          |        |           |           |          |        |
| Call Routing 👻 Media Resources 👻         | Advanced Features 💌  | Dev                                        | vice 🔻   | Applic | cation 🔻  | User      | Managen  | nent 🔻 |
| le Configuration                         | e Configuration      |                                            |          |        |           |           |          |        |
|                                          |                      | Gatekeeper                                 |          |        |           |           |          |        |
| X Delete Copy 🎦 Reset                    | t 🧷 Apply Config 🛛   |                                            | Gatew    | ay     |           |           |          |        |
|                                          |                      | Phone                                      |          |        |           |           |          |        |
|                                          |                      | Trunk                                      |          |        |           |           | 1        |        |
| successful                               | _                    | Remot                                      | e Destir | nation |           |           | 1        |        |
| IP devices using this profile must be    |                      | Device                                     | Setting  | ns     |           | •         |          |        |
|                                          |                      |                                            |          |        | ,         |           | -        |        |
| ile Information                          |                      |                                            |          |        |           |           |          |        |
|                                          | Options Ping SIP Pro | file                                       |          |        |           |           |          |        |
| nc                                       | Default SIP Profile  |                                            |          |        |           |           |          |        |
| TP Telephony Event Payload Type*         | 101                  |                                            |          |        |           |           |          |        |
| er for G.Clear Calls*                    | Disabled             |                                            |          |        |           |           | $\sim$   |        |
| nt and Server header information $^{st}$ | Send Unified CM Ver  | sion Information as User-Agen $\checkmark$ |          |        |           |           |          |        |
| 1 User Agent and Server Header*          | Major And Minor      | ~                                          |          |        |           |           |          |        |
| g Interpretation*                        | Phone number consi   | sts o                                      | of chara | acters | 0-9, *,   | #, and    | $\sim$   |        |
|                                          |                      |                                            |          |        |           |           |          |        |
| Find and List Trunks                     |                      |                                            |          |        |           |           |          |        |
| Add New Select All                       | Clear All 🙀 Delete S | Select                                     | ed P     | Res    | et Select | ed        |          |        |
| ┌ Status ────                            |                      |                                            |          |        |           |           |          |        |
| 1 records found                          |                      |                                            |          |        |           |           |          |        |
|                                          |                      |                                            |          |        |           |           |          |        |
| Trunks (1 1 of 1)                        |                      |                                            |          |        |           |           |          |        |
| Trunks (1 - 1 of 1)                      |                      |                                            |          |        |           |           |          |        |
| Find Trunks where Device Name            | ✓ begins             | with                                       | ו י      | TAC    |           |           | [        | Find   |
|                                          |                      |                                            |          | Select | item o    | r enter s | search   | text 🗸 |
|                                          | Name 🕈               |                                            | Descrip  | tion   | C         | alling Se | earch Sp | ace    |
|                                          | TAC-SIP-Trunk        | TAC                                        | SIP T    | runk   |           |           |          |        |

- Observe que el estado, la razón para el estado y la duración se establecen en N/A.
- Elija el perfil SIP correcto y haga clic en Guardar.

| l, | SIP Information                          |                              |                          |                  |     |     |               |          |  |
|----|------------------------------------------|------------------------------|--------------------------|------------------|-----|-----|---------------|----------|--|
|    | Str Information                          |                              |                          |                  |     |     |               |          |  |
|    | Destination                              |                              |                          |                  |     |     |               |          |  |
|    | Destination Address is an SRV            |                              |                          |                  |     |     |               |          |  |
|    | Destination Add                          | dress                        | Destination Address IPv6 | Destination Port | Sta | tus | Status Reason | Duration |  |
|    | 1* 192 .57                               |                              |                          | \$060            | N/  | A   | N/A           | N/A      |  |
|    | NTP Professed Origination Codes          | [                            |                          |                  |     |     |               |          |  |
|    | Prine Preferred Originating Codec        | /llulaw                      |                          |                  |     |     |               |          |  |
|    | BLF Presence Group*                      | Standard Presence group      | ~                        |                  |     |     |               |          |  |
|    | SIP Trunk Security Profile*              | Non Secure SIP Trunk Profile | ~                        |                  |     |     |               |          |  |
|    | Rerouting Calling Search Space           | < None >                     | ~                        |                  |     |     |               |          |  |
|    | Out-Of-Dialog Refer Calling Search Space | < None >                     | ~                        |                  |     |     |               |          |  |
|    | SUBSCRIBE Calling Search Space           | < None >                     | ~                        |                  |     |     |               |          |  |
|    | SIP Profile*                             | Options Ping SIP Profile     | View Details             |                  |     |     |               |          |  |
|    | DTMF Signaling Method*                   | No Preference                | ~                        |                  |     |     |               |          |  |
| 1  |                                          |                              |                          |                  |     |     |               |          |  |

| Trunk Configuration |               |        |   |         |  |  |  |
|---------------------|---------------|--------|---|---------|--|--|--|
| Save                | X Delete      | Preset | ÷ | Add New |  |  |  |
| Status —            |               |        |   |         |  |  |  |
| (i) Updat           | te successful | I      |   |         |  |  |  |

• En este punto, CUCM debe poder monitorear el estado del enlace troncal SIP, como se muestra en la imagen:

| Trunks (1 - 1 of 1)           |                |                        |                                   |              |               |           |               |          |            |                  |            |                                    |
|-------------------------------|----------------|------------------------|-----------------------------------|--------------|---------------|-----------|---------------|----------|------------|------------------|------------|------------------------------------|
| Find Trunks where Device Name | √ begin        | s with v tac<br>Select | Find<br>item or enter search text | Clear Filter | - 4 =         |           |               |          |            |                  |            |                                    |
|                               | Name *         | Description            | Calling Search Space              | Device Pool  | Route Pattern | Partition | Route Group   | Priority | Trunk Type | SIP Trunk Status |            | SIP Trunk Duration                 |
|                               | TAC-SIP-Trunk  | TAC SIP Trunk          |                                   | Default      | 5XXX          |           |               |          | SIP Trunk  | Full Service     | Time In Fu | Il Service: 0 day 0 hour 2 minutes |
| -SIP Information              |                |                        |                                   |              |               |           |               |          |            |                  |            |                                    |
| Destination Address is an S   | RV             |                        |                                   |              |               |           |               |          |            |                  |            |                                    |
| Desti                         | nation Address |                        | Destinatio                        | n Address IP | v6            | Des       | tination Port |          | Status     | Status           | Reason     | Duration                           |
| 1* 192. 57                    |                |                        |                                   |              |               | 5060      |               |          | up         |                  |            | Time Up: 0 day 0 hour 4 minutes    |

Paso 3. (Opcional) Habilite el **ping de opciones** SIP en el extremo lejano del troncal SIP. En este caso: 192.X.X.57 (ISR 4351)

• Navegue hasta Cisco Unified Border Element o el gateway y confirme el par de marcado en el que desea agregar las opciones Ping, como se muestra en la imagen:

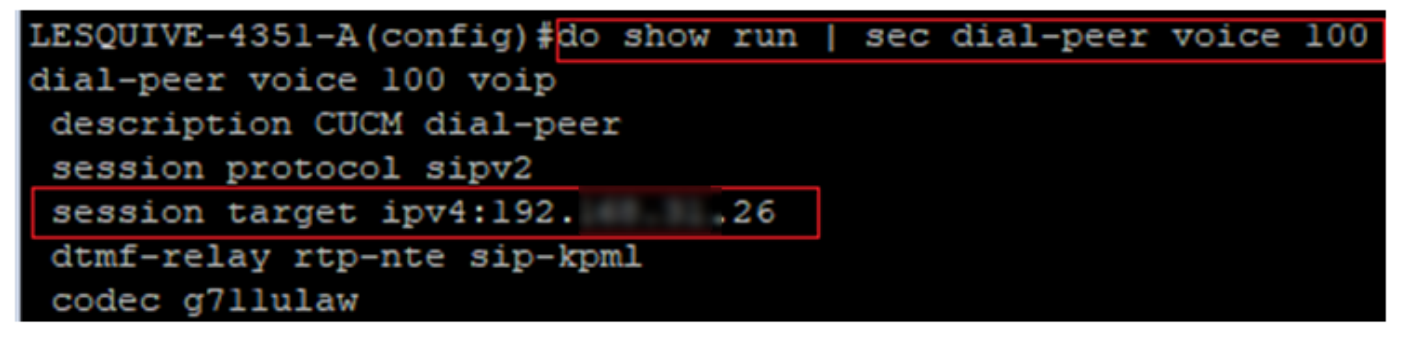

• Agregue Ping de opciones con el comando: voice-class sip options-keepalive como se muestra en la imagen:

```
LESQUIVE-4351-A(config) #do show run | sec dial-peer voice 100
dial-peer voice 100 voip
description CUCM dial-peer
session protocol sipv2
session target ipv4:192. .26
dtmf-relay rtp-nte sip-kpml
codec g711ulaw
LESQUIVE-4351-A(config) #dial-peer voice 100
LESQUIVE-4351-A(config-dial-peer) #voice-class sip options-keepalive
```

### Verificación

Utilice esta sección para confirmar que los mensajes de opciones se intercambien correctamente.

**Nota:** Si necesita comprender cómo ejecutar una captura de paquetes en el puerto eth0 de CUCM, siga las instrucciones de este enlace: <u>Captura de paquetes en el modelo de</u> <u>dispositivo CUCM</u>

 Tenga en cuenta que el protocolo de enlace de tres vías de TCP solo se realiza una vez, cuando se reinicia el enlace troncal; luego, solo tenemos mensajes de OPCIONES enviados desde CUCM a ISR, donde se espera 200 OK como respuesta. Estos mensajes se intercambian cada 60 segundos de manera predeterminada.

|   | Source | Destination | Protocol | Length Info                                            |
|---|--------|-------------|----------|--------------------------------------------------------|
|   | 192    | 19257       | TCP      | 74 46535 → 5060 [SYN] Seq=0 Win=14600 Len=0 MSS=1460 S |
|   | 192    | 19226       | TCP      | 60 5060 → 46535 [SYN, ACK] Seq=0 Ack=1 Win=4128 Len=0  |
| ĺ | 192    | 19257       | TCP      | 54 46535 → 5060 [ACK] Seq=1 Ack=1 Win=14600 Len=0      |
| l | 192    | 19257       | SIP      | 451 Request: OPTIONS sip:192. 57:5060                  |
|   | 19257  | 192         | TCP      | 60 5060 → 46535 [ACK] Seq=1 Ack=398 Win=3731 Len=0     |
|   | 19257  | 19226       | SIP/SDP  | 1014 Status: 200 OK                                    |

 Observe que los mensajes de Opciones solo se envían desde 192.X.X.26 (CUCM) a 192.X.X.57 (ISR), ya que solo CUCM está configurado para monitorear el estado del enlace

| τ     | roncal:         |             |          |        |                                   |
|-------|-----------------|-------------|----------|--------|-----------------------------------|
| Time  | Source          | Destination | Protocol | Length | Info                              |
| 13:37 | 46.029581 19226 | 192         | SIP      | 451    | Request: OPTIONS sip:192. 57:5060 |
| 13:37 | 46.031672 19257 | 192         | SIP/SDP  | 1014   | Status: 200 OK                    |
| 13:38 | 47.552245 19226 | 192         | SIP      | 451    | Request: OPTIONS sip:192. 57:5060 |
| 13:38 | 47.554691 19257 | 192         | SIP/SDP  | 513    | Status: 200 OK                    |
| 13:39 | 48.895232 19226 | 19257       | SIP      | 452    | Request: OPTIONS sip:192. 57:5060 |
| 13:39 | 48.897399 19257 | 192         | SIP/SDP  | 1014   | Status: 200 OK                    |
| 13:40 | 50.418479 19226 | 19257       | SIP      | 451    | Request: OPTIONS sip:192. 57:5060 |
| 13:40 | 50.420957 19257 | 192         | SIP/SDP  | 1014   | Status: 200 OK                    |
| 13:41 | 51.014881 19226 | 192         | SIP      | 451    | Request: OPTIONS sip:192. 57:5060 |
| 13:41 | 51.017117 19257 | 192         | SIP/SDP  | 1013   | Status: 200 OK                    |
| 13:42 | 52.389610 19226 | 192         | SIP      | 451    | Request: OPTIONS sip:192. 57:5060 |

 Ahora, cuando se hace una llamada, CUCM ya sabe que el enlace troncal está en estado operativo y envía una invitación inmediatamente:

| 192. | 57 | 192. | 26 | SIP/SDP | 1013 Status: 200 OK                   |
|------|----|------|----|---------|---------------------------------------|
| 192. | 26 | 192. | 57 | SIP     | 451 Request: OPTIONS sip:192. 57:5060 |
| 192. | 57 | 192. | 26 | SIP/SDP | 1013 Status: 200 OK                   |
| 192. | 26 | 192. | 57 | SIP     | 1271 Request: INVITE sip:5123@192     |

 Si realizó el paso 3 (Configuración opcional en CUBE), verá mensajes de opciones enviados de manera bidireccional:

| 192 | 26   | SIP     | 440 Request: OPTIONS sip:192 ,26:5060 |
|-----|------|---------|---------------------------------------|
| 192 | . 57 | SIP     | 449 Status: 200 OK                    |
| 192 | . 57 | SIP     | 452 Request: OPTIONS sip:192          |
| 192 | .26  | SIP/SDP | 1014 Status: 200 OK                   |

### Troubleshoot

- Para poder solucionar problemas del Ping de opciones en CUCM, necesita:

- La mejor opción para comenzar es con Capturas de Paquetes desde el puerto CUCM Eth0, más detalles: <u>Captura de Paquetes en el Modelo de Dispositivo CUCM</u>
   Abra la captura con Wireshark, el software externo gratuito, y filtre con SIP.
- También puede comprobar los seguimientos detallados de Cisco Callmanager, descargarlos con RTMT, encontrar los pasos aquí: <u>Cómo recopilar seguimientos para CUCM 9.x o</u> <u>posterior</u>
- Verifique los códigos de motivo SIPTrunkOOS en este enlace: Mensaje de error del sistema

   Local=1 (solicitar tiempo de espera)
  - Local=2 (la pila SIP local no puede crear una conexión de socket con el par remoto)
  - Local=3 (error de consulta DNS)

- Para solucionar problemas de Ping de opciones en ISR4351, necesita:

- Depurar mensajes ccsip
- Depurar ccapi inout
- Capturas de paquetes desde la interfaz que apunta hacia CUCM